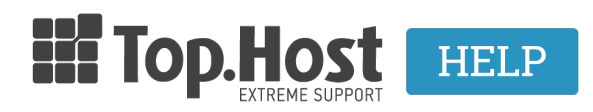

Knowledgebase > Plesk > SSL / Let's Encrypt > How can I install the SSL on Plesk Onyx once it is sent from the issuing authority?

# How can I install the SSL on Plesk Onyx once it is sent from the issuing authority?

- 2021-08-31 - SSL / Let's Encrypt

Αφού έχετε <u>εκδώσει το CSR</u> και σας αποστείλει η εκδούσα αρχή τα πιστοποιητικά, ακολουθείστε τα παρακάτω βήματα για να τα εγκαταστήσετε στο πακέτο φιλοξενίας σας μέσα από το Plesk Panel.

1. Συνδεθείτε στο <u>myTophost Panel</u> και από εκεί επιλέξτε **Plesk Login** για να συνδεθείτε στο Plesk του πακέτου που σας ενδιαφέρει.

| A STREET      |                               |                                                 |  |
|---------------|-------------------------------|-------------------------------------------------|--|
|               |                               | GR   <u>EN</u>                                  |  |
|               | Είσοδα<br>myTopho             | ος στο<br>ost Panel                             |  |
| Sector States | Email                         |                                                 |  |
|               | Password                      | 1<br>6                                          |  |
|               | Εμφάνιση Password     ΑΣΦΑΛΗΣ | ΕΙΣΟΔΟΣ                                         |  |
|               | <u>Υπενθύμιση Password</u>    | Δεν έχετε λογαριασμό;<br><u>Εγγραφείτε τώρα</u> |  |
|               |                               |                                                 |  |

| Πακέτα Υπηρεσιών |            |           |                   |             | ΑΓΟΡΑ ΝΕΟΥ ΠΑΚΕΤΟΥ |                         |
|------------------|------------|-----------|-------------------|-------------|--------------------|-------------------------|
| Pack Id          | Πακέτο     | Κατάσταση | <u>Ημ/α λήξης</u> | Plesk Login |                    | Διαχείριση Υπηρεσίας    |
| -                | Linux Star | Ενεργό    | 09/09/2020        | Plesk Login | Ανανέωση           | Διαχείριση<br>Υπηρεσίας |
|                  |            |           |                   |             |                    |                         |

2. Στην καρτέλα Websites & Domains, επιλέξτε SSL/TLS Certificates.

| Websites & Domains               |   | • Active $\lor$                                                        |                         |                         |                                        |                          |
|----------------------------------|---|------------------------------------------------------------------------|-------------------------|-------------------------|----------------------------------------|--------------------------|
| Mali                             |   | Website at / IP address:<br>Hosting Settings Open in web Preview Descr | (v4),<br>iption Move do | (v6) System user:       |                                        |                          |
| ۞ Applications<br>더 Files        |   | File Manager                                                           | Mail                    | Databases               | Add Database<br>or Select Existing Dat | WordPress                |
| Statabases <u>III</u> Statistics |   | •                                                                      |                         | ∽ Show Less             | _                                      |                          |
| ති Account<br>ඹු WordPress       |   | PHP Composer                                                           |                         | SSL/TLS Certificates    | •                                      | Hosting Settings         |
|                                  |   | PHP Settings (v7.2.27)                                                 |                         | Node.js                 | @                                      | Ruby                     |
|                                  |   | 📬 Apache & nginx Settings                                              |                         | 🔅 Applications          |                                        | File Manager             |
|                                  | < | Web Statistics                                                         |                         | 🙀 Mail Importing        | <b>@</b>                               | Website Importing        |
|                                  | Ľ | Ha Web Statistics SSL/TLS                                              |                         | INS Settings            |                                        | Mail Accounts            |
|                                  |   | Mail Settings                                                          |                         | Limit Outgoing Messages |                                        | Web Application Firewall |
|                                  |   | Password-Protected Directories                                         |                         | Logs                    | <u>@</u>                               | Web Users                |
|                                  |   | X Remove Website                                                       |                         | M DNSSEC                | ¢                                      | ImunifyAV                |

#### 3. Επιλέξτε Advanced Settings.

| SSL/TLS Certificate for                                                                                                    |                                                                                                    |
|----------------------------------------------------------------------------------------------------|----------------------------------------------------------------------------------------------------|
| A Your domain is not secured with a valid SSL/TLS certificate. Order or upload one to secure your domain.                                                                                                    | Upload a certificate (.pem<br>file)                                                                                                    |
| Entry-level protection Use Starting point if you are not sure what certificate. A good starting point if you are not sure what certificate you need. Can later be upgraded to an OV or EV certificate. Show details Cet it free | If you have already issued a certificate,<br>you can upload it here.<br>Select the .pem file of the purchased<br>certificate and upload it to your server.<br>The certificate will be automatically<br>assigned to the domain. |

### 4. Κάντε κλικ επάνω στο όνομα του Certificate

| SSL/TLS Certificates for                                                                                                    |
|----------------------------------------------------------------------------------------------------|
| If you created a certificate signing request on this server and received the certificate file, upload it here. If you want to upload generated on a different server, or generate a self-signed certificate, click Add SSL/TLS Certificate. |
| After adding an SSL/TLS certificate to a domain, you need to enable SSL/TLS support and select that certificate in the website <b>Hosting Settings</b> of this domain > <b>Security</b> .                                                   |
| Upload the certificate here                                                                                                    |
| Certificate (*.crt) * Choose File No file chosen Upload Certificate                                                                                                    |
| The Add SSL/TLS Certificate Secure Webmail Secure Mail                                                                                                    |
| 2 items total                                                                                                    |
| R K C A Name 1                                                                                                    |
|                                                                                                    |

5. Εντοπίστε τη παράγραφο Upload the certificate as text και επικολλήστε τα κλειδία

#### που σας έχουν αποσταλεί ως εξής:

Upload the certificate as text

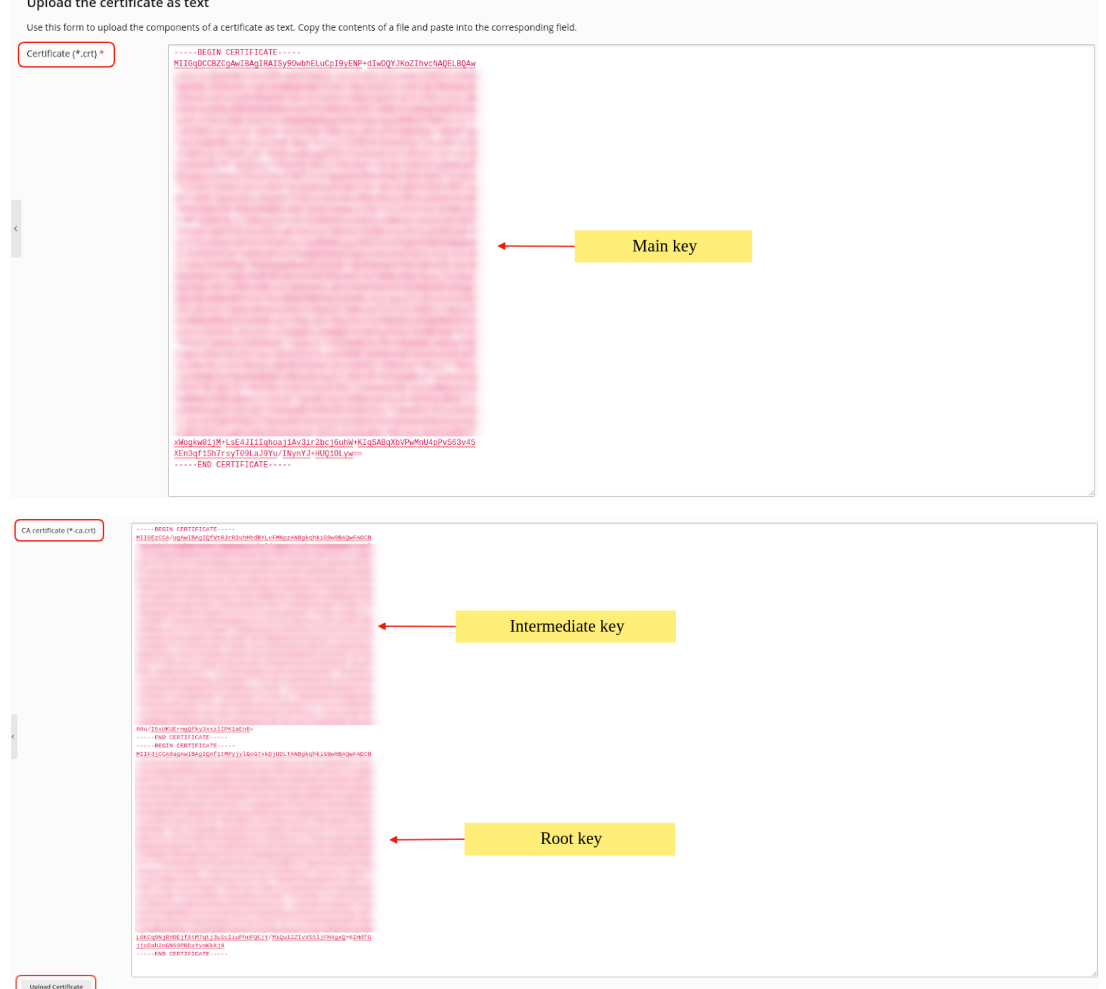

1. Στο πεδίο Certificate (\*.crt): αντιγράψετε το Main Certificate που σας έχει αποσταλεί από την εκδούσα αρχή (συμπεριλαμβανομένου και του -----BEGIN CERTIFICATE----- έως και του -----END CERTIFICATE----- ).

2. Στο πεδίο CA certificate (\*-ca.crt): επικολλήστε το Intermediate Certificate και το Root Certificate (το ένα κάτω από το άλλο, χωρίς κενά, αντιγράφοντας τη γραμμηή -----BEGIN CERTIFICATE----- έως και τη γραμμή -----END CERTIFICATE----- ).

**3.** Επιλέξτε **Upload Certificate** 

Εναλλακτικά ανεβάστε τα Private key, crt key, CA επιλέγοντας Choose File δεξιά από το κάθε κλειδί και αφού τα ανεβάσετε επιλέξτε Upload Certificate.

## Upload the certificate files

Use this form to upload the components of a certificate as constituent files.

| Private key (*.key) *                           | Choose File No file chosen |
|-------------------------------------------------|----------------------------|
| Certificate (*.crt) *                           | Choose File No file chosen |
| CA certificate (*-ca.crt)<br>Upload Certificate | Choose File No file chosen |

6. Μόλις ανεβάσετε τα πιστοποιητικά στο server, το παρακάτω μήνυμα επιτυχούς εγκατάστασης θα εμφανιστεί.

| SSL/TLS Certificates for                                                                                                    |
|----------------------------------------------------------------------------------------------------|
| S Information: The SSL/TLS certificate was successfully updated.                                                                                                    |
| If you created a certificate signing request on this server and received the certificate file, upload it here. If you want to upload a certificate and private key pair generated on a different server, or generate a self-signed certificate, click Add SSL/TLS Certificate. |
| After adding an SSL/TLS certificate to a domain, you need to enable SSL/TLS support and select that certificate in the website hosting settings: Websites & Domains > Hosting Settings of this domain > Security.                                                              |
| Upload the certificate here                                                                                                    |
| Certificate (*.crt) * Choose File No file chosen                                                                                                    |
| Upload Certificate                                                                                                    |
| 🕀 Add SSL/TLS Certificate 🛞 Secure Webmail 🛞 Secure Mail 🐹 Remove                                                                                                    |
| 1 Rems total Entries per page: 10 25 100 All                                                                                                    |
| R K C A Name + Used                                                                                                    |
| • • • • • • • • • • • • • • • • • • •                                                                                                    |

7. Στην καρτέλα Websites & Domains, επιλέξτε Hosting Settings

| plesk                 | Q, Search H                                              |   |
|-----------------------|----------------------------------------------------------|---|
| 🖵 Websites & Domains  | Websites & Domains                                       |   |
| 🙆 Mail                |                                                          |   |
| Applications          | ද්රි Add Domain ද්රි Add Subdomain ද්රි Add Domain Alias | Z |
| 🛅 Files               |                                                          |   |
| 😂 Databases           | Website at http://www.usari                              |   |
| <u>ııl</u> Statistics | Hosting Settings Open In web Preview Description         |   |
| ප් Account            | File Manager Mail Databases  WordPress                   |   |
| 🛞 WordPress           | Install                                                  |   |
| 🖾 SEO Toolkit         | Open                                                     |   |

8. Εντοπίστε την ενότητα με τίτλο **Security**.

| Security                                                                                                    |
|----------------------------------------------------------------------------------------------------|
| To secure transactions with your site, use SSL/TLS protocol, which encrypts all data and transfers it over a secure connection. To employ SSL/TLS, install an SSL/TLS certificate on the site, and then select it below. |
| SSL/TLS support 1                                                                                                    |
| Permanent SEO-safe 301 redirect from HTTP to HTTPS 2                                                                                                    |
| Certificate                                                                                                    |
| Web scripting and statistics                                                                                                    |
| Specify which of the following programming and scripting languages should be interpreted, executed or otherwise processed by the web server.                                                                             |
| SSI support                                                                                                    |
| 0 PHP support (PHP version 7.2.25 Y, run PHP as FastCGI application Y)                                                                                                    |
| Note that changing the PHP handler type may disrupt the operation of existing PHP<br>scripts on this website.                                                                                                    |
| Learn how to choose the most suitable PHP settings                                                                                                    |
| Gl support                                                                                                    |
| FastCGI support                                                                                                    |
| AWStats 🔹 Web statistics (Protect access to your web statistics with your FTP username and password 🕑 )                                                                                                    |
| Custom error documents                                                                                                    |
| * Required fields OK Apply Cancel                                                                                                    |

- **No1.** Θα δείτε την επιλογή **SSL Support** να είναι ενεργή.

- No2. Ενεργοποιήστε την επιλογή Permanent SEO-safe 301 redirect from HTTP to HTTPS.

- **No3.** Από το drop down menu που θα εμφανιστεί για το **Certificate**, επιλέξτε το πιστοποιητικό σας.

- **Νο4.** Πατήστε **ΟΚ** στο κάτω μέρος της σελίδας, για να ολοκληρώσετε τη διαδικασία.

Δείτε επίσης :

<u>Πώς εγκαθιστώ το SSL στο Plesk για το webmail;</u> <u>Πως εγκαθιστώ το Let's Encrypt SSL στο Webmail μου μέσα από το Plesk;</u>